## Altium Schematic Translator - Capture

January 2016

#### cādence°

## **Altium Schematic Translator – Capture**

Translates Altium schematics to OrCAD Capture

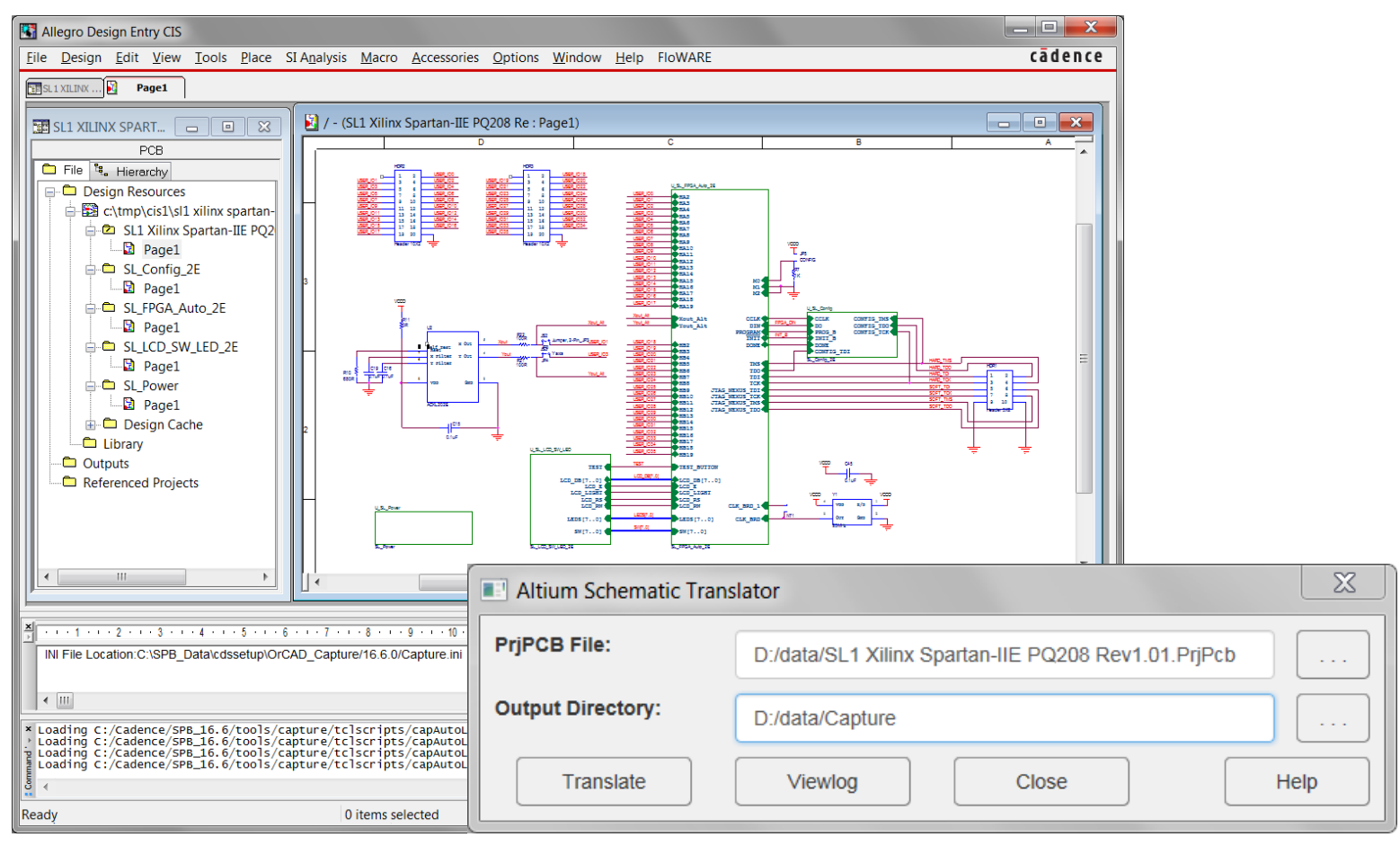

cādence°

## **Prerequisites: ASCII Schematic**

 Schematic has to be saved to ASCII format within Altium. This will replace the original binary file by its ASCII equivalent. Location and file extension is the same.

| Ш |                   |                                        | 1 |
|---|-------------------|----------------------------------------|---|
| l | Dateiname:        | SL_Config_2E 			▼                      |   |
| l | Dateityp:         | Advanced Schematic binary (*.SchDoc)   |   |
| Ш |                   | Advanced Schematic binary (*.SchDoc)   | l |
| l |                   | Advanced Schematic ascii (*.SchDoc)    | 1 |
| Ш | Ordner ausblenden | Schematic binary 4.0 (*.sch)           | 1 |
|   |                   | Orcad SDT Schematic (*.sch)            |   |
| - | _                 | Advanced Schematic template (*.SchDot) | Ī |
|   |                   | Export AutoCAD Files (*.dwg;*.dxf)     |   |

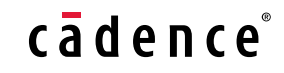

### **Prerequisites: Project structure**

- Schematics can be translated only if they are embedded in a PCB project (\*.PrjPCB) which manages the design documents needed to manufacture a PCB design.
- Furthermore a valid structure file (\*.PrjPCBStructure) is needed. It will be generated after compiling the PCB project and references the individual schematic pages (\*.SchDoc).
- If the project file does not exist:
  - Select File » New » Project from the menus, the New Project dialog will open. From the list of available project types, choose PCB Project
  - Add the schematic documents **\***.**SchDoc** to the project
  - Compile the project (e.g. *RMB* » Compile PCB Project)
  - For more documentation about setting up PCB projects refer to Altium documentation.

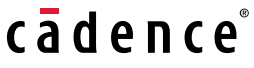

4 Cadence Design Systems, Inc. , Cadence Confidential

### **Project structure example**

| Name                                                 | Größe    | Änderungsdatum   |
|------------------------------------------------------|----------|------------------|
| SL_Config_2E.SchDoc                                  | 55 KB    | 14.11.2013 16:21 |
| SL_FPGA_Auto_2E.SchDoc                               | 297 KB   | 13.11.2013 15:47 |
| SL_LCD_SW_LED_2E.SchDoc                              | 177 KB   | 19.11.2013 08:29 |
| SL_Power.SchDoc                                      | 279 KB   | 19.11.2013 08:35 |
| SL1 Xilinx Spartan-IIE PQ208 Rev1.01.PcbDoc          | 5.647 KB | 21.01.2014 10:53 |
| SL1 Xilinx Spartan-IIE PQ208 Rev1.01.PrjPcb          | 43 KB    | 15.02.2011 19:20 |
| SL1 Xilinx Spartan-IIE PQ208 Rev1.01.PrjPcbStructure | 2 KB     | 12.11.2013 14:32 |

- Each schematic page \*.SchDoc is saved in ASCII format.
- Project file \*.PrjPCB acts as project master.
- File \*.PrjPCBStructure has references to schematic.
  pages (relative path).
- File \*.PcbDoc is only needed when PCB has to be translated.

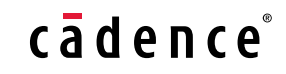

## **Running the translator**

- Launch Altium-Capture translator
  - Select Altium project file .prjPCB
  - Specify output directory for OrCAD project
  - Translate

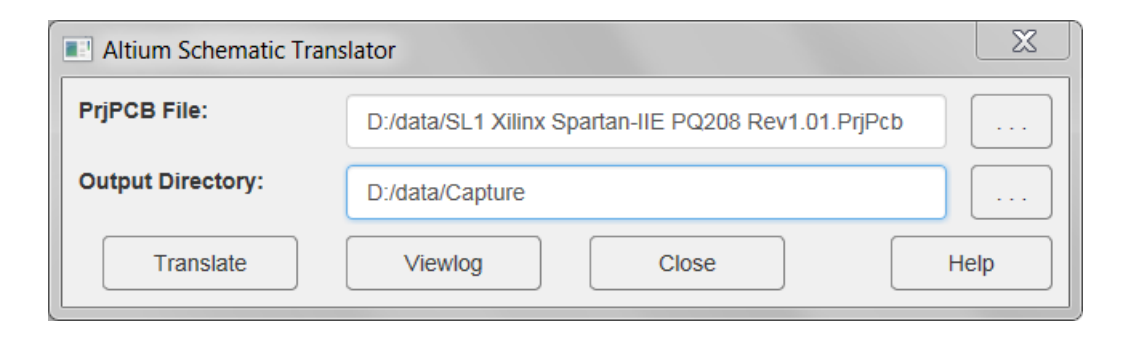

 Once finished open the project and check schematic for translation errors

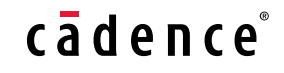

## Synchronize with PCB

- If you plan to translate a complete project including PCB
  - Run Tools Create Netlist and specify an empty database
  - Open this database with PCB Editor
  - Within PCB Editor run *Altium-PCB* translator and navigate again to .prjPCB file. The translator will retain netlist and device logic and translate only the remaining data in order to complete the board.

# cādence®